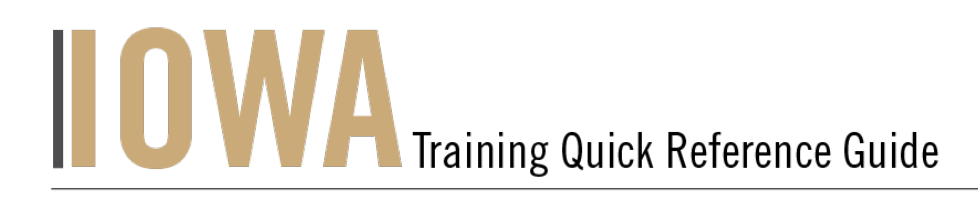

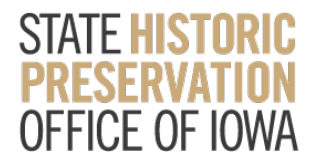

## **HISTORIC PROPERTY**

The Community users will be able to search for to create or update a Historic Property Record whenever you would like to submit an Iowa Site Inventory form or your project includes a Historic Property or above ground resource to be reviewed.

- 1. First, you will need to navigate to the Community webpage.
  - a. Go to <u>https://iowaculturecommunity.force.com</u>

| iowaculture        | community.for   | rce.com/s/             |                                  |                                                                                           |                                                                                                    |                                                                                             |                                                          |                          | * 🛛 🗘 🙀                  |
|--------------------|-----------------|------------------------|----------------------------------|-------------------------------------------------------------------------------------------|----------------------------------------------------------------------------------------------------|---------------------------------------------------------------------------------------------|----------------------------------------------------------|--------------------------|--------------------------|
| .ogin   Salesforce | Support Tic     | cket   S 🐌 Home   S    | alesforce                        | Home   Salesforce                                                                         | . 🧃 Workbench 🎈                                                                                              | Rename Tabs and                                                                             |                                                          |                          |                          |
| Kowa dej           | PARTMENT OF     |                        |                                  |                                                                                           |                                                                                                    |                                                                                             |                                                          |                          |                          |
| CULTUR/            | AL AFFAIRS      | Search                 |                                  |                                                                                           |                                                                                                    |                                                                                             | SEARCH                                                   | <b>.</b>                 | USER16081 👻              |
|                    |                 |                        |                                  |                                                                                           |                                                                                                    |                                                                                             |                                                          |                          |                          |
| HOME               | CASES H         | IISTORIC PROPERTY      | HADB I                           | NADB                                                                                      |                                                                                                    |                                                                                             |                                                          |                          |                          |
|                    |                 |                        |                                  |                                                                                           | REMINDERS                                                                                                    |                                                                                             |                                                          |                          |                          |
|                    |                 | IOWA SHPO will or      | ly review pro                    | ojects that contain appr                                                                  | opriate filenames. Ple                                                                                       | ase refer to guideline                                                                      | s before submitting t                                    | he cases.                |                          |
| Please             | save your usern | name and the email add | ress with whic                   | ich you registered (if dif<br>correc                                                      | iferent from username<br>ct username/address i                                                               | e). If you forget, the sy<br>s.                                                             | stem doesn't have th                                     | a capabilit              | y to inform you what the |
|                    |                 |                        | 10                               |                                                                                           |                                                                                                    |                                                                                             | FEAIRS                                                   |                          |                          |
|                    |                 |                        |                                  | STATE HI                                                                                  | STORIC PRESERVATIO                                                                                           | N OFFICE OF IOWA                                                                            |                                                          |                          |                          |
|                    |                 |                        |                                  |                                                                                           |                                                                                                    |                                                                                             |                                                          |                          |                          |
|                    |                 |                        |                                  | LOG                                                                                       | GIN ACCESS REQUEST                                                                                           |                                                                                             |                                                          |                          |                          |
|                    |                 |                        |                                  |                                                                                           |                                                                                                    |                                                                                             |                                                          |                          |                          |
| Please             | save your usern | IOWA SHPO will or      | lly review pro<br>ress with whic | ojects that contain appr<br>ich you registered (if dif<br>correc<br>OWA DEPAR<br>STATE HI | opriate filenames. Ple-<br>ferent from username<br>et username/address i<br>TMENT OF (<br>STORIC PRESERVATIO | ase refer to guideline<br>b). If you forget, the sy<br>s.<br>CULTURAL &<br>N OFFICE OF IOWA | s before submitting t<br>stem doesn't have th<br>AFFAIRS | he cases.<br>e capabilit | y to inform you what the |

- 2. Click on Login Access Request.
  - a. Please fill the Login Access request form to get access to the community page.
  - b. Please click submit and you will receive an email communication regarding your account from the SHPO Salesforce Team.

| EWA DEPARTMENT OF<br>CULTURAL AFFARS<br>Mag and EXCEPTION |                         | SEARCH 🌲 🚨 USER | :16081 🔻 |
|-----------------------------------------------------------|-------------------------|-----------------|----------|
| HOME CASES HISTORIC PROPE                                 | RTY HADB NADB           |                 |          |
| * Status                                                  | LOGIN ACCESS REQUEST FO | DRM             |          |
| New                                                       |                         |                 | •        |
| What type of Project you are working on?                  |                         |                 |          |
| None                                                      |                         |                 | •        |
| *Agency Name/Company                                      |                         |                 |          |
|                                                           |                         |                 |          |
| Consultant Applicant Name                                 |                         |                 |          |
| Applicant Phone                                           |                         |                 |          |
| Applicant Email                                           |                         |                 |          |
| Applicant Address 1                                       |                         |                 |          |

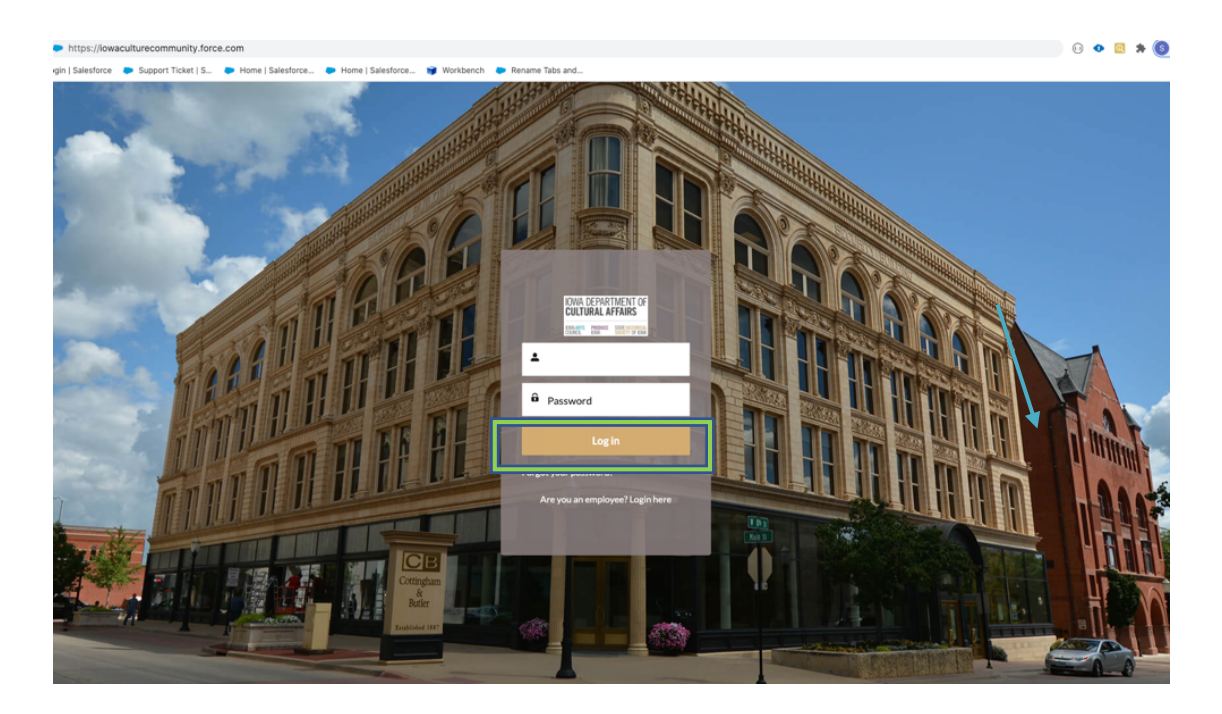

3. Enter the username and password that you have been emailed and click Log in

- 4. Then, you will need to navigate to the Historic Property tab.
  - a. Click on the Tab Launcher
  - b. Select the Historic Property Tab

To create a New Historic Property, click "New"

- 5. Search for **Historic Properties** 
  - a. User will be able to Search for Historic Properties in Search this list

| HOME CASE           | S HISTORIC PROPERTY                           | HADB | NADB                   |   |         |                  |              |                                        |
|---------------------|-----------------------------------------------|------|------------------------|---|---------|------------------|--------------|----------------------------------------|
| 2 items • Updated a | poperties<br>Jy Viewed ▼ ∓<br>few seconds ago |      |                        |   |         | Search this list |              | & - ( Ⅲ - ) ( C <sup>4</sup> ) ( ) ( ) |
| Histor              | c Property                                    | ~    | Historic Property Name | ~ | County  | $\sim$           | Inventory ID | ~                                      |
| 1 HP-00             | 244                                           |      |                        |   | Polk    |                  | 77-0015043   |                                        |
| 2 113 Hi            | gh Ave W Building                             |      | Hub Clothing Store     |   | Mahaska |                  | 62-0002502   |                                        |

**b.** Once you select Historic Property a list view will be displayed, where you can see previous Historic Properties that have been submitted. To create a new historic property form and attach an Iowa Site Inventory Form, click on the "New" button in the upper righthand corner.

6. Users should be presented with the screen with all the details about the new Historic Property you are creating.

a. Any fields with a red asterisk next to them must be filled out before you can create a new property record.

7. Once all the appropriate fields are filled click Save

\* If save was successful, user will receive a green success message " # was created"

| STATE HISTORICA |                               | iowaculture.gov |
|-----------------|-------------------------------|-----------------|
|                 | Basic Property                |                 |
|                 | Historic Property Site Number |                 |
|                 |                               |                 |
|                 | Historic Property Name        |                 |
|                 |                               |                 |
|                 | Street Number                 |                 |
|                 |                               |                 |
|                 | Street Prefix ()              |                 |
|                 | None 🔻                        |                 |
|                 | Street Name                   |                 |
|                 |                               |                 |
|                 | Street Type 1                 |                 |
|                 | None                          |                 |
|                 | Street Suffix 1               |                 |
|                 | None                          |                 |
|                 | Address Description           |                 |
|                 |                               |                 |
|                 | City                          |                 |
|                 |                               |                 |
| _               | Historic Property Zip Code 🕦  |                 |
|                 | Cancel Save & New S           | jave            |

**New Historic Property** 

| HOME CASES HISTORIC PROPERTY HADB NADB                                                                                                    |                                                     |
|----------------------------------------------------------------------------------------------------|-----------------------------------------------------|
| Historic Property<br>HP-00000255<br>ISIF FORM: http://tips://iowaculture.gov/sites/default/files/history-preservation-siteinventory-form-re- | Printable View Submit for Approval e-01-09-2018.pdf |
|                                                                                                    | National Register Status (0)      New               |
| 01-0015054                                                                                                    |                                                     |
| Historic Property Site Number                                                                                                    | HADB (0)                                            |
| Historic Property Name                                                                                                    |                                                     |
| Test Historic Property                                                                                                    |                                                     |
| Street Number                                                                                                    |                                                     |
| Street Prefix                                                                                                    |                                                     |
| Street Name                                                                                                    |                                                     |
| Charach Terrar 🕰                                                                                                    |                                                     |

8. You will have the opportunity to add a lowa Site Inventory Form to this record. Please use the "attach files" button. Please make sure that this file is saved as a pdf with the Inventory ID provided to the left as the file name.

- a. Once all the appropriate fields are filled out and Saved, please make sure that you have attached a "Iowa Site Inventory Form" (refer to above).
- b. Please Click **Submit for Approval** Tab.

| Historic Property   HP-00000255   SUF FORM: http://ttps://iowaculture.gov/sites/default/files/history-preservation-siteinventory-form-re-01-09-2018.pdf <ul> <li>Basic Property</li> <li>Inventory ID</li> <li>01-0015054</li> <li>Historic Property Site Number</li> </ul> <ul> <li>Historic Property Site Number</li> </ul> <ul> <li>Historic Property</li> </ul> <ul> <li>Historic Property</li> </ul> <ul> <li>Historic Property</li> </ul> <ul> <li>Historic Property</li> </ul> <ul> <li>Historic Property</li> </ul> <ul> <li>Historic Property</li> </ul> <ul> <li>Habb (0)</li> </ul> <ul> <li>Image: Comparity of the property site Number</li> </ul> <ul> <li>Historic Property</li> </ul> <ul> <li>Street Prefix</li> </ul> <ul> <li>Street Name</li> <li>Image: Comparity Site Number</li> </ul> | OME CASES HISTORIC PROPERTY                     | HADB NADB                                                   |                                    |
|----------------------------------------------------------------------------------------------------|-------------------------------------------------|-------------------------------------------------------------|------------------------------------|
| SIF FORM: http:/https://iowaculture.gov/sites/default/files/history-preservation-siteinventory-form-re-01-09-2018.pdf  V Basic Property Inventory ID 01-0015054 Historic Property Site Number Historic Property Name Test Historic Property Street Number Street Number Street Number                                                                                                    | Historic Property<br>HP-00000255                |                                                             | Printable View Submit for Approval |
| <ul> <li>✓ Basic Property</li> <li>Inventory ID</li> <li>01-0015054</li> <li>Historic Property Site Number●</li> <li>Historic Property Name</li> <li>Test Historic Property</li> <li>Street Number</li> <li>Street Prefix●</li> <li>Street Name</li> <li>Street Name</li> </ul>                                                                                                    | <b>SIF FORM</b> : http://https://iowaculture.go | v/sites/default/files/history-preservation-siteinventory-fo | rm-re-01-09-2018.pdf               |
| Inventory ID<br>01-0015054<br>Historic Property Site Number<br>Historic Property Name<br>Test Historic Property<br>Street Number<br>Street Prefix<br>Street Name                                                                                                    | ✓ Basic Property                                |                                                             | National Register Status (0)       |
| 01-0015054<br>Historic Property Site Number<br>Historic Property Name<br>Test Historic Property<br>Street Number<br>Street Prefix<br>Street Name                                                                                                    | Inventory ID                                    |                                                             |                                    |
| Historic Property Site Number Historic Property Name Test Historic Property Street Number Street Number Street Name                                                                                                    | 01-0015054                                      |                                                             |                                    |
| Historic Property Name Test Historic Property Street Number Street Prefix Street Name                                                                                                    | Historic Property Site Number                   |                                                             | A HADB (0) New                     |
| Test Historic Property Street Number Street Prefix Street Name Street Name                                                                                                    | Historic Property Name                          |                                                             |                                    |
| Street Number Street Prefix Street Name                                                                                                    | Test Historic Property                          |                                                             |                                    |
| Street Prefix                                                                                                    | Street Number                                   |                                                             | _                                  |
| Street Name                                                                                                    | Street Prefix                                   |                                                             | _                                  |
|                                                                                                    | Street Name                                     |                                                             | _                                  |
|                                                                                                    |                                                 |                                                             | _                                  |

## Submit for Approval

|  |  | G    |
|--|--|------|
|  |  | <br> |
|  |  |      |

9. **Historic Property** "Submit for Approval" notifies the IOWA SHPO team that your historic property record and Iowa Site Inventory Form is ready for **review**.